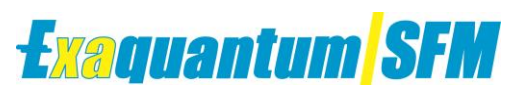

### Base

### **SFM** Data Flow

KB-0013-22

| Document Summary     |                                                    |  |  |  |  |
|----------------------|----------------------------------------------------|--|--|--|--|
| Article Type         | User Guide                                         |  |  |  |  |
| Products Affected    | Exaquantum/SFM                                     |  |  |  |  |
| Versions Affected    | R3.00 - R3.20                                      |  |  |  |  |
| Function Affected    | SIFs                                               |  |  |  |  |
| Available Resolution | N/A                                                |  |  |  |  |
| Audience             | System Integrator, Administrators, Engineer, Users |  |  |  |  |
| Summary              | How SIFs are displayed in SFM                      |  |  |  |  |
| Review Date          | Document to be reviewed before Jan 2022            |  |  |  |  |

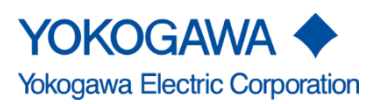

Blank Page

## **Table of Contents**

| Table of Contents                                                | 1  |
|------------------------------------------------------------------|----|
| Chapter 1 Introduction                                           | 2  |
| 1.1 Audience                                                     | 2  |
| Chapter 2 SIF Flow Diagram                                       | 3  |
| 2.1 SIF Flow Diagram                                             | 3  |
| 2.1.1 SFM Update Job                                             | 4  |
| 2.1.2 SIF Configured in the LOPA                                 | 5  |
| 2.1.3 SER Trip Configured in the LOPA visible on the SFM Website | 5  |
| 2.1.4 SER Trip Correctly Configured                              | 6  |
| Chapter 3 Further Investigation                                  | 7  |
| Chapter 4 Further Reading                                        | 8  |
| Copyright and Trademark Notices                                  | 9  |
| Highlights                                                       | 10 |

# **Chapter 1 Introduction**

This document will describe the data flow that users can follow to investigate why SIFs are not being displayed on the SFM website.

### 1.1 Audience

This guide is intended for System Integrators, Administrators, Engineers and Users.

## **Chapter 2 SIF Flow Diagram**

### 2.1 SIF Flow Diagram

If the required SIF is not displayed on the SFM Website follow the below diagram to figure out where in the flow of data the issue has occurred.

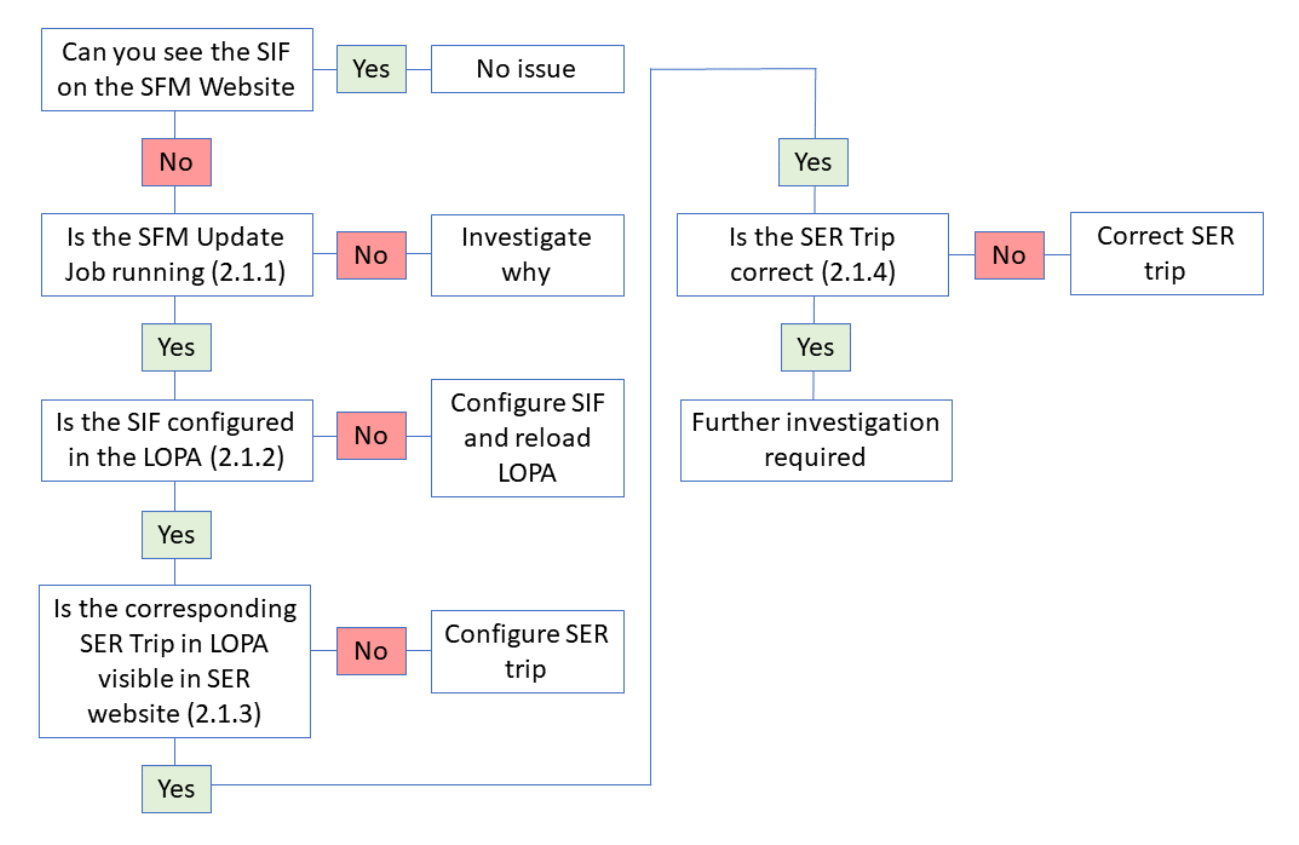

#### 2.1.1 SFM Update Job

1. Open the SQL Server Management studio and find the SFM Update under the SQL Server Agent Jobs folder.

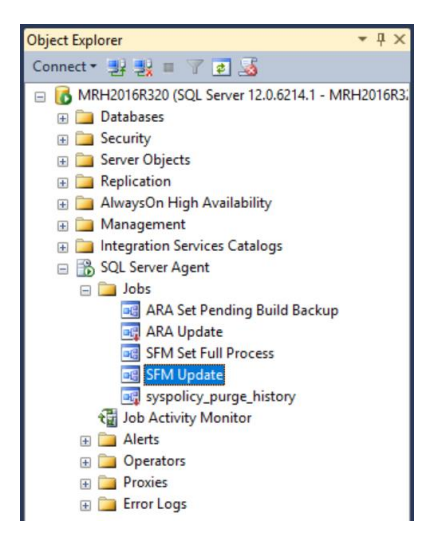

- 2. The SFM Update job may be disabled.
- To check this right click on the SFM Update and check to see if Enable is greyed out (this indicated the job is Enabled).
- The SFM Update job could be failing, to check the status of the job right click on the SFM Update and select View History, the pop up will clearly display if the job was successful.
- If the SFM Update job is failing review the message, if required please contact <u>support@ymx.yokogawa.com</u> for further help. The below screen shot is an example of a successful job, if the job has failed the green tick will be replaced with a red cross.

| Object Explorer                                                                                                    | - # ×                                                         |                                                                                                    |                                                 |                                                                                                    |         |                                                                                                    |                                                                                                |  |  |
|----------------------------------------------------------------------------------------------------|---------------------------------------------------------------|----------------------------------------------------------------------------------------------------|-------------------------------------------------|----------------------------------------------------------------------------------------------------|---------|----------------------------------------------------------------------------------------------------|------------------------------------------------------------------------------------------------|--|--|
| Connect • 🛃 🛃 🗉 🍸 💈                                                                                                    | ] 🎿                                                           | Log File Viewer - MRH2016R320                                                                                                    |                                                 |                                                                                                    |         | -                                                                                                    |                                                                                                |  |  |
| MRH2016R320 (SQL Sen                                                                                                    | ver 12.0.6214.1 - MRH2016R3                                   |                                                                                                    | 📴 Load Log 👩 Export 👩 Refresh 🍸 Filter 🔍 Search |                                                                                                    |         |                                                                                                    |                                                                                                |  |  |
| Security     Server Objects                                                                                                    |                                                               | Contrasti<br>Contrasti<br>ArA Lubate<br>SrA Lubate<br>SrM Lubate<br>SrM Lubate<br>SrM Lubate<br>Sold. Server Agent<br>Sold. Server Agent<br>Database Mall | Log file s<br>Date 💎                            | summary: No filter applied                                                                                                    | Step ID | Server                                                                                                | Job Name                                                                                       |  |  |
| <ul> <li>Replication</li> <li>AlwaysOn High Ava</li> <li>Management</li> <li>Integration Services</li> <li>SQL Server Agent</li> <li>Jobs</li> <li>ARA Set Pend</li> </ul> | ilability<br>Catalogs<br>Jing Build Backup                    |                                                                                                    |                                                 | 8/26/2021 3:29:00 PM<br>8/26/2021 3:28:00 PM<br>8/26/2021 3:27:00 PM<br>8/26/2021 3:26:00 PM<br>8/26/2021 3:26:00 PM<br>8/26/2021 3:26:00 PM<br>8/26/2021 3:24:00 PM<br>8/26/2021 3:23:00 PM |         | MRH2016R320<br>MRH2016R320<br>MRH2016R320<br>MRH2016R320<br>MRH2016R320<br>MRH2016R320<br>MRH2016R320 | SFM Update<br>SFM Update<br>SFM Update<br>SFM Update<br>SFM Update<br>SFM Update<br>SFM Update |  |  |
| ARA Update     AFM Set Full Pr     Fit A Update     Symbolicy     Sympolicy     Tob Activity N     Activity N     Activity N     Operators     Provide     Fror Logs       | Process<br>New Job<br>Start Job at Step                       |                                                                                                    |                                                 | 8/26/2021 3:22:01 PM<br>8/26/2021 3:21:00 PM<br>8/26/2021 3:20:00 PM<br>8/26/2021 3:18:00 PM                                                                                                 |         | MRH2016R320<br>MRH2016R320<br>MRH2016R320<br>MRH2016R320                                              | SFM Update<br>SFM Update<br>SFM Update<br>SFM Update                                           |  |  |
|                                                                                                    | N Stop Job<br>Script Job as View History<br>Enable<br>Disable | Last Refresh:<br>8/26/2021 3:30:21 PM<br>Filter: None                                                                                                    |                                                 |                                                                                                    |         |                                                                                                    |                                                                                                |  |  |
|                                                                                                    |                                                               | Y View filter settings                                                                                                    | <<br>Selected<br>Date                           | f row details:<br>8/26/2021 3:2                                                                                                    | 9:00 PM |                                                                                                    | >                                                                                              |  |  |
|                                                                                                    | Start PowerShell<br>Reports                                   | Done (11 records).                                                                                                    | Log<br>Step ID<br>Server<br>Job Nam             | Ţ                                                                                                    |         |                                                                                                    |                                                                                                |  |  |
|                                                                                                    | Rename<br>Delete                                              |                                                                                                    |                                                 |                                                                                                    |         |                                                                                                    | Close                                                                                          |  |  |
| <                                                                                                    | Refresh<br>Properties                                         |                                                                                                    |                                                 |                                                                                                    |         |                                                                                                    |                                                                                                |  |  |

#### 2.1.2 SIF Configured in the LOPA

Open the LOPA file that has been created in Excel and check the SIF has been correctly configured and assigned a related SER trip.

Under the SIFs worksheet tab find the SIF that is missing from the website.

Make sure there is a Trip Name associated with the SIF in the Coolum that is highlighted below.

|   | A         | В                                                  | C           | D                   | E         | F    | G        | H           | 1 I I  | J      | K          | L      | M        | N               | 0              |
|---|-----------|----------------------------------------------------|-------------|---------------------|-----------|------|----------|-------------|--------|--------|------------|--------|----------|-----------------|----------------|
| 1 | LOCAL REF | NAME                                               | TRIP NAME 💌 | ASSOCIATED TAGS 🛛 🔻 | VERSION 💌 | IL 🔻 | FE/YR 🔻  | PFDAvg 🔻    | RPU 🔻  | SITE 🔻 | FACILITY 🔻 | AREA 🔻 | SYSTEM 🔻 | OFFLINE TRIP    | ONLINE TRIP 💌  |
| 2 | 1         | YMX-001 Feed Gas KO drum Overfilling Protection    | SIF-7-1     | 001OP001            | 1         | 1    | 4.38E-03 | 0.02283105  | STN001 | Plant1 | Gas        | Gas    | 3231     | GAS TR1 OFFLINE | GAS TR1 ONLINE |
| 3 | :         | 2 YMX-002 Feed Gas KO drum Overfilling Protection  | SIF-7-2     | 001OP008            | 1         | 1    | 4.38E-03 | 0.02283105  | STN001 | Plant1 | Gas        | Gas    | 3232     | GAS TR1 OFFLINE | GAS TR1 ONLINE |
| 4 |           | YMX-001 Gas Blowby Protection for Feed Gas KO Drum | SIE-8-1     | 001OP002            | 1         | а    | 6.00E-05 | 0.166666667 | STN001 | Plant1 | Gas        | Gas    | 3231     | GAS TR1 OFFLINE | GAS TR1 ONLINE |

#### 2.1.3 SER Trip Configured in the LOPA visible on the SFM Website

Open the SER Website and make sure the SER Trip configured for the SIF is showing on the website.

This will be on the Trips page, use the Filter please refer to the SER User Manual Chapter 5.3 Common Components and Functionality.

| Exaquantum/SER -         | Trips  | Sequence of Even | ts                |             | ± RD                                                       | S-P\Quantumu: | ser <del>*</del> |
|--------------------------|--------|------------------|-------------------|-------------|------------------------------------------------------------|---------------|------------------|
| Trips from 23/02         | 2/2015 | 00:00:00 to 24/0 | 2/2015 23:59:59 ( | (102 Trips) |                                                            | ▼ Filter •    | ••               |
| Date/Time ↓              |        | Trip Name        | OPC Server        | Source      | Message                                                    |               |                  |
| 24 Feb 2015 08:20:44.000 | )      | SIF-7-1          | CAMS              | 2FIC1103    | 2FIC1103 Flow Lower LineB UnitC PV = 50.0 KM3/H LO Recover |               |                  |
| 24 Feb 2015 08:20:44.000 | )      | SIF-7-2          | CAMS              | 2FIC1102    | 2FIC1102 Flow Lower LineB UnitC PV = 50.0 KM3/H LO Recover |               |                  |

#### 2.1.4 SER Trip Correctly Configured

Open the SER configurator and check the trip is correctly configured, check the attributes match the alarm coming in from the DCS.

| <b>F</b>                                      | Exaquantum/SER X |                                                    |                          |                    |          |                  | J            |                      |
|-----------------------------------------------|------------------|----------------------------------------------------|--------------------------|--------------------|----------|------------------|--------------|----------------------|
| E <mark>xa</mark> qua                         | <b>a 1</b>       | itum <mark>.</mark>                                | SER                      | Trip<br>Configurat | ion      |                  |              |                      |
| vent Source                                   |                  |                                                    |                          |                    |          |                  |              |                      |
| CAMSHIS •                                     | Order            | Trip Name                                          | Descript                 | ion                | R        | un Mode          |              |                      |
| uppt Calappru                                 | 1                | SIF-7-1                                            | tewt                     |                    |          | Enabled          |              |                      |
| Engineering Maintenance<br>Mode/Status Change |                  |                                                    | Tri                      | p Report Conditio  | on Defin | ition            |              |                      |
| Operation Guidance Message                    |                  | Event Source                                       | Event Category           |                    |          |                  |              |                      |
| Process Alarm                                 |                  | CAMSHIS                                            | Process Alarm            |                    |          |                  |              |                      |
| Sequence Message                              |                  |                                                    |                          |                    |          |                  |              |                      |
| System Alarm                                  |                  | Trip Name                                          | De                       | scription          |          |                  |              |                      |
|                                               |                  | SIF-7-1                                            | te                       | vt                 |          |                  |              |                      |
|                                               |                  | Trip Report Details                                |                          |                    |          |                  |              |                      |
|                                               |                  | Pre Trip Span                                      | Post Tr                  | p Span             |          |                  |              |                      |
|                                               |                  | 0 - Seconda                                        | 0                        | - Seconda          |          |                  |              |                      |
|                                               |                  | P _ Securios                                       | *                        |                    |          |                  |              |                      |
|                                               |                  |                                                    | Y                        | Depart Ta          | ac       | Υ Y              | Report Even  |                      |
|                                               |                  | Conditi                                            | ons                      | report ra          | 90       |                  | Report Eren  | t Details            |
|                                               |                  | Conditions                                         | ons                      | Report 1a          | 90       |                  | Report Even  | t Details            |
|                                               | 4                | Conditions                                         | ons [_                   | Report Ta          | -9*      |                  | https://www. | t Details            |
| < III >                                       |                  | Conditions                                         | Tag                      | Report Ta          | OPE.     | Value            |              | And/Or               |
| < III >                                       | _                | Conditions<br>Conditions<br>Attribute/1<br>Message | Tag<br>(String)          | Repuirt in         | OPE.     | Value<br>"Lower" | report even  | And/Or               |
| < <u>m</u> >                                  | _                | Conditions                                         | ons  _<br>[5g            | Report 1 a         | OPE      | Value<br>"Lower" |              | And/Or               |
| < <u>III</u> >                                |                  | Conditions                                         | rag<br>(String)<br>+) →) | NG NG              | 0PE.     | Value<br>*Lower* |              | And/Or<br>Simulation |

This will be on the Sequence of Events page on the SER website, use the Filter to find the Alarm that should cause the Trip to do this please refer to the SER User Manual Chapter 5.3 Common Components and Functionality.

# **Chapter 3 Further Investigation**

For further investigations please contact Yokogawa Customer Support

Customer.services@ymx.yokogawa.com

Please raise a call and fill in the Customer Support Initial Call Logging Sheet.

## **Chapter 4 Further Reading**

For more information on SFM please review the following documents:

- IM 36J40B21-01EN SFM User Manual
- IM 36J40B25-01EN SFM Engineering Guide

If you require further information, please contact Yokogawa Customer Support

Customer.services@ymx.yokogawa.com

### **Copyright and Trademark Notices**

© 2022 Yokogawa Electric Corporation

#### All Rights Reserved

The copyright of the programs and online manuals contained in the software medium of the Software Product shall remain with YOKOGAWA.

You are allowed to print the required pages of the online manuals for the purposes of using or operating the Product; however, reprinting or reproducing the entire document is strictly prohibited by the Copyright Law.

Except as stated above, no part of the online manuals may be reproduced, transferred, sold, or distributed to a third party in any manner (either in electronic or written form including, without limitation, in the forms of paper documents, electronic media, and transmission via the network).

Nor it may be registered or recorded in the media such as films without permission.

#### Trademark Acknowledgements

- CENTUM, ProSafe, Exaquantum, Vnet/IP, PRM, Exaopc, Exaplog, Exapilot, Exasmoc and Exarge are registered trademarks of Yokogawa Electric Corporation.
- Microsoft, Windows, Windows Server, SQL Server, Excel, Internet Explorer, SharePoint, ActiveX, Visual Basic, Visual C++, and Visual Studio are either registered trademarks or trademarks of Microsoft Corporation in the United States and other countries.
- Adobe and Acrobat are registered trademarks of Adobe Systems Incorporated and registered within particular jurisdictions.
- Ethernet is a registered trademark of XEROX Corporation.
- All other company and product names mentioned in this manual are trademarks or registered trademarks of their respective companies.
- We do not use TM or <sup>®</sup> mark to indicate those trademarks or registered trademarks in this manual.
- We do not use logos in this manual.

## Highlights

The Highlights section gives details of the changes made since the previous issue of this document.

### Summary of Changes

This is Issue 1.0 of the document related to Product Library version 1.0.

### Detail of Changes

The changes are as follows:

| Chapter/Section/Page | Change |
|----------------------|--------|
|                      |        |
|                      |        |
|                      |        |
|                      |        |
|                      |        |
|                      |        |
|                      |        |
|                      |        |
|                      |        |